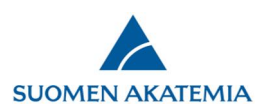

## Så här fyller du i strukturerad forskningsplan

Den elektroniska ansökningsblanketten i e-tjänsten har en separat flik för forskningsplanen. På fliken ifylls projektets forskningsplan och källförteckningen. När det gäller konsortieansökningar är det konsortieledaren som fyller i forskningsplanen.

| FINLANDS AKAI                                     | DEMI        |                                                                                                    | E                                                         | -tjänste                                  | en                           |             |                                  |                                  |
|---------------------------------------------------|-------------|----------------------------------------------------------------------------------------------------|-----------------------------------------------------------|-------------------------------------------|------------------------------|-------------|----------------------------------|----------------------------------|
| Skrivbord Öppna                                   | utlysningar | Mina ansökningar                                                                                                    | Rapporter                                                 | Utlåtanden                                | Mina up                      | ogifter Lo  | ogga ut                          |                                  |
| Utlysningskungörelsen                             | 1.          | Personuppgifter/CV                                                                                                    | 2. Konsortieparter                                        | 3. Allmän be                              | eskrivning<br>rojektets fina | 4. Abstrakt | ▲ 5. Forskningsplar              | 6. Viktigaste publikationer      |
| finansieringsform<br>Användarguide                | 11          | 11. Ansvariga ledarens arbetstid och avlöning inom projektet       12. Offentlig projektbeskrivning       13. Bilagor       14. Lämna in ansökan         15. Fullmakt |                                                           |                                           |                              |             |                                  |                                  |
| 🔀 Ansökan i pdf-format<br>🔀 Visa forskningsplanen |             | Utlysning: Testihaku: Huh                                                                                                    | tikuu2019                                                 |                                           |                              |             | Tid kvar att fylla i ansöka      | n: 5 dag(ar) 2 h 18 min. 10 sek. |
|                                                   | :           | Spara och gå tillbak 1 Aim and o 1.1 Significance Describe how the project i                                                                                          | bjectives<br>of the reseau                                | r <b>ch project</b><br>nternational or na | Spara                        | ion to cur  | r <b>rent knowledge</b><br>art). | Spara och fortsätt               |
|                                                   |             | X ि ि ि ि ि<br>B I <u>U</u> <del>S</del> ×₂                                                                                                    | ← →   ABG-   E<br>× <sup>2</sup>   I <sub>×</sub>   ½≣ :≣ | ☑ Σ ☶ Ω<br>  He He   ₽                    |                              | I Muotoilu  | -                                |                                  |

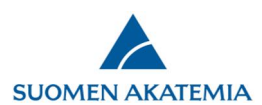

Varje del av forskningsplanen ifylls i ett separat textfält. Obligatoriska fält har markerats ut. Under varje fält finns tryckknappen *Spara*, som du kan använda för att spara fältets innehåll och hela fliken. Tryckknappen *Töm* raderar innehållet i fältet ovanom knappen. Det finns ingen begränsning för antal tecken i ett fält, utan forskningsplanens längd mäts som sidor i pdf-filen.

| Beskriv bur projekte                                        | a anknyter till tidinare internationell eller nationell forskning (state of the art) |
|-------------------------------------------------------------|--------------------------------------------------------------------------------------|
| X R B R                                                     |                                                                                      |
| BIU <del>S</del>                                            | × <sub>2</sub> × <sup>2</sup> / ↓ 注 := := := := := := := := := := := := :=           |
|                                                             |                                                                                      |
|                                                             |                                                                                      |
| body p                                                      |                                                                                      |
| body p<br>Obligatorisk uppgift                              |                                                                                      |
| body p<br>Obligatorisk uppgift<br>Spara Töm                 |                                                                                      |
| body p<br>Obligatorisk uppgift<br>Spara Töm<br>L.2 Forsknin | gens teoretiska utgångspunkter                                                       |

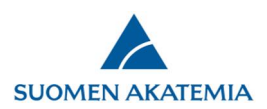

Du kan lägga till t.ex. text, bilder, formler och tabeller genom textredigeraren ovanom textfältet.

## 2.2 Forskningsmetoder

Beskriv forskningsmetoderna och hur de bidrar till att svara på forskningsfrågorna/bevisa hypoteserna eller hur de stöder det sätt som valts för att närma sig ämnet. Beskriv även statistiska metoder, om det är relevant för projektet.

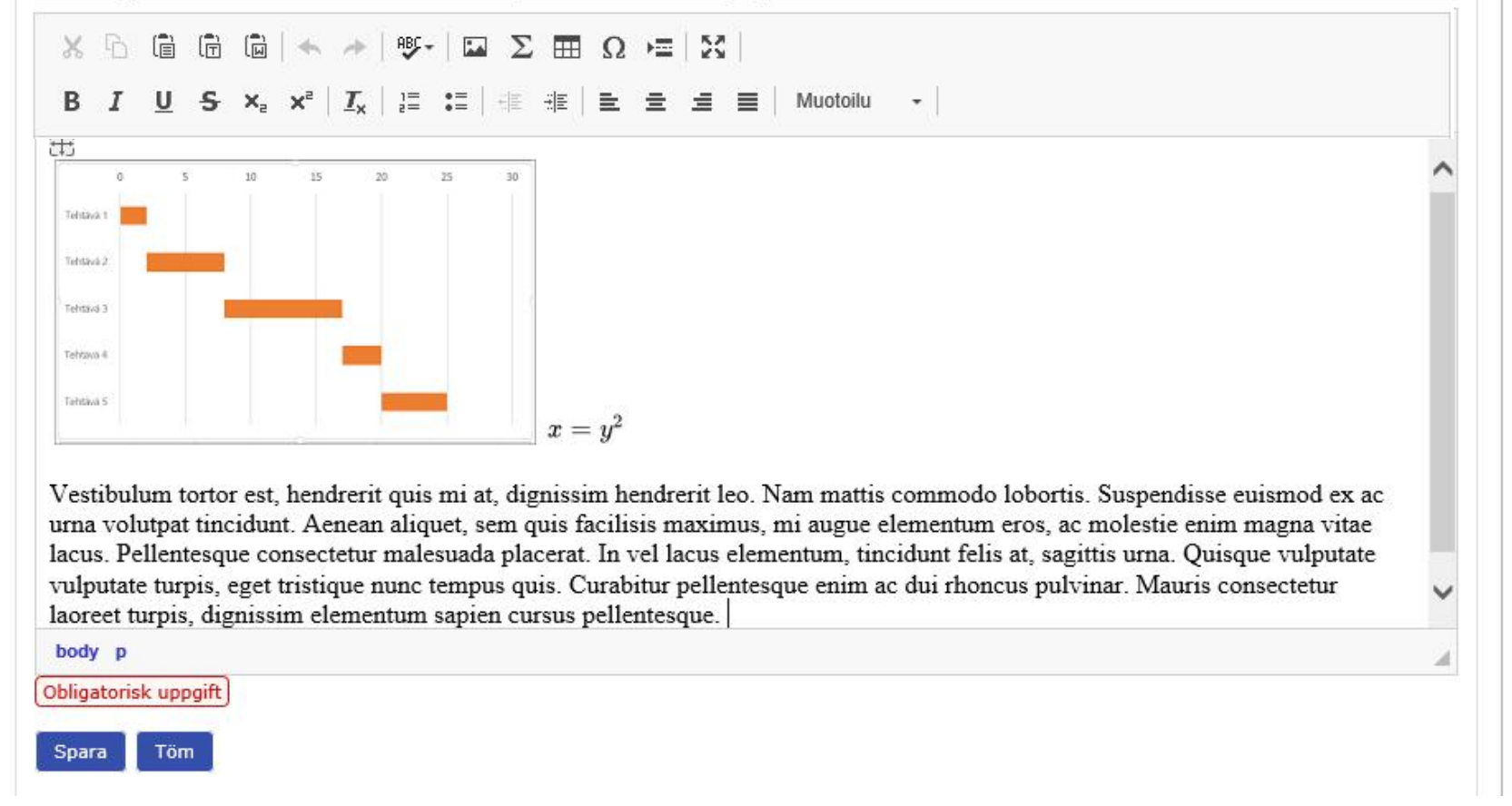

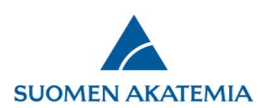

Redigeraren erbjuder följande funktioner:

- Grundläggande typografi: fet stil, kursiv, nedsänkt, upphöjd, genomstruken, understruken
- Stil: normal, monospace (fast teckenbredd)
- Typsnittet i pdf-versionen av forskningsplanen är Times New Roman, fontstorlek 12 pt radavstånd 1,15 och marginaler 20 mm då alternativet "Normal" har valts i textredigeraren
- Textlayout, sidbyte
- Listor
- Tabeller
- Formler: Formler: i redigeraren kan du skapa formeln med formelredigeraren eller skriva formeln direkt i redigeraren mellan följande tecken: \$\$...\$\$ eller \(... \) eller \[ ... \] eller \begin{equation} ... \end{equation}
- Bilder: Lägg till bilder antingen genom att trycka på knappen Lägg till bild eller genom kortkommandon (CTRL + V)

Begränsningar:

- Bilder: en enskild bild får vara högst 4 MB; tillåtna bildformat är JPEG, PNG, GIF eller BMP. (BMP är ett okomprimerat filformat, så i praktiken rekommenderar vi inte att du använder det.)
- En fjält i forskningsplan får vara högst 5 MB
- Systemet stöder delvis att man klipper ut och klistrar in från externa källor, t.ex. Word, Excel och Google Docs.
- E-tjänsten fungerar med följande webbläsare: IE 10, IE 11, Edge, Firefox, Chrome och Safari

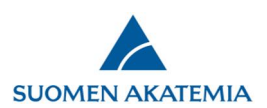

Forskningsplanens längd nämns i <u>anvisningarna på Akademins webbplats</u> Du kan kontrollera längden och layouten när som helst genom att klicka på *Visa forskningsplanen* uppe till vänster. Forskningsplanen öppnas som en pdf-fil som också visar sidantalet.

| Utlysningskungörelsen<br>Anvisningar för denna<br>finansieringsform<br>Användarguide<br>Fråga och tyck till<br>Ansökan i pdf-format<br>Visa forskningsplanen | 1. Personuppgifter/CV 2. Konsortieparter 3. Allmän beskrivning 4. Abstrakt 🛕 5. Forskningsplan 6. Viktigaste publikatione                                                                                                    |
|----------------------------------------------------------------------------------------------------|----------------------------------------------------------------------------------------------------|
|                                                                                                    | 7. Mobilitet 8. Kopplingar 9. Ethical aspects 10. Projektets finansiering                                                                                                    |
|                                                                                                    | 11. Ansvariga ledarens arbetstid och avlöning inom projektet 12. Offentlig projektbeskrivning 13. Bilagor 14. Lämna in ansökan                                                                                                    |
|                                                                                                    | 15. Fullmakt                                                                                                    |
|                                                                                                    |                                                                                                    |
|                                                                                                    | (Forskningsplanen är för lång (23 sidor, max 17)                                                                                                    |
|                                                                                                    |                                                                                                    |
|                                                                                                    | Spara och gå tillbaka Spara Spara och fortsätt                                                                                                    |
|                                                                                                    | Abstrakt                                                                                                    |
|                                                                                                    | Vestibulum tortor est, hendrerit quis mi at, dignissim hendrerit leo. Nam mattis commodo lobortis. Suspendisse euismod ex ac urna<br>volutpat tincidunt. Aenean aliquet, sem quis facilisis maximus, mi augue elementum eros, ac molestie enim magna vitae lacus.<br>Pellentesque consectetur malesuada placerat. In vel lacus elementum, tincidunt felis at, sagittis urna. Quisque vulputate vulputate turpis,<br>eget tristique nunc tempus quis. Curabitur pellentesque enim ac dui rhoncus pulvinar. Mauris consectetur laoreet turpis, dignissim<br>elementum sapien cursus pellentesque. |

Systemet meddelar dig om forskningsplanen och/eller källförteckningen är för lång. Du kan inte lämna in din ansökan om forskningsplanen och/eller källförteckningen är för lång eller om du inte har ifyllt alla obligatoriska fält.

Forskningsplanen sparas också som en del av ansökans pdf-version (tryckknappen Ansökan i pdf-format).